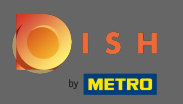

# Zodra u bent ingelogd op uw Facebook-pagina, klikt u op een knop toevoegen .

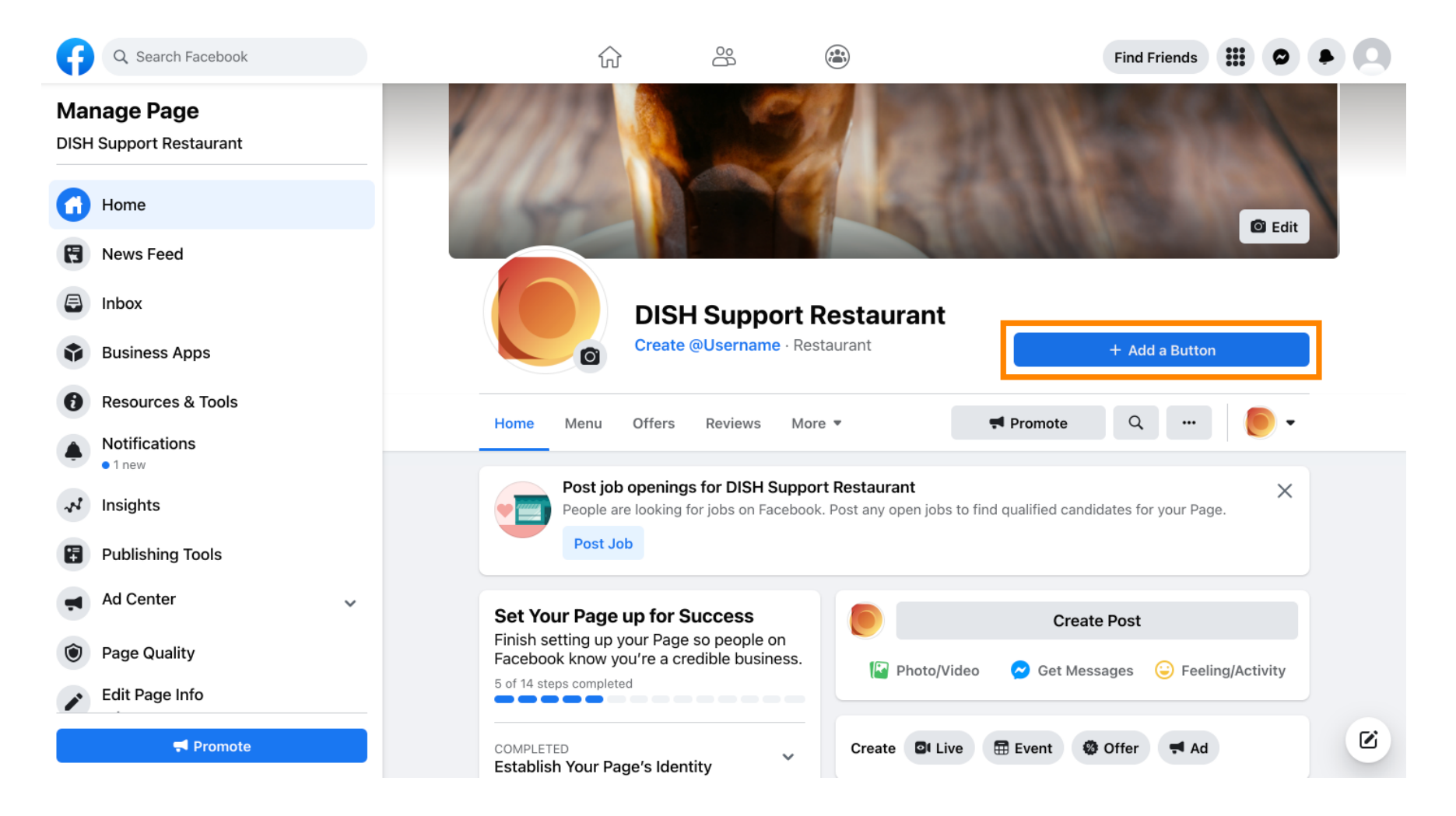

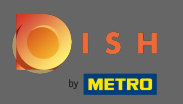

Er wordt een pop-up geopend met verschillende opties. Selecteer vervolgens startvolgorde .

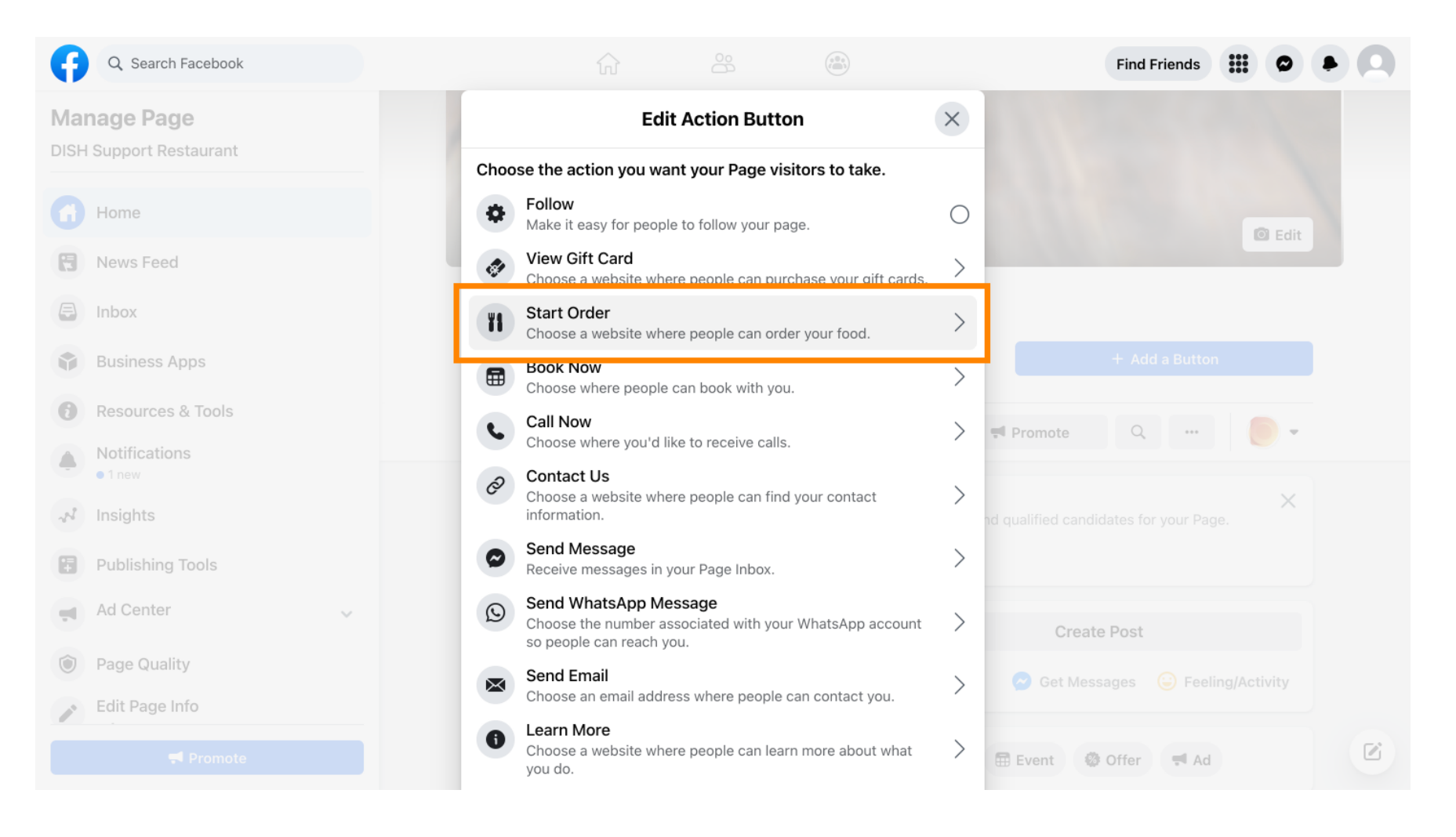

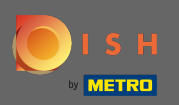

T

#### Voer nu uw DISH Order menu URL in .

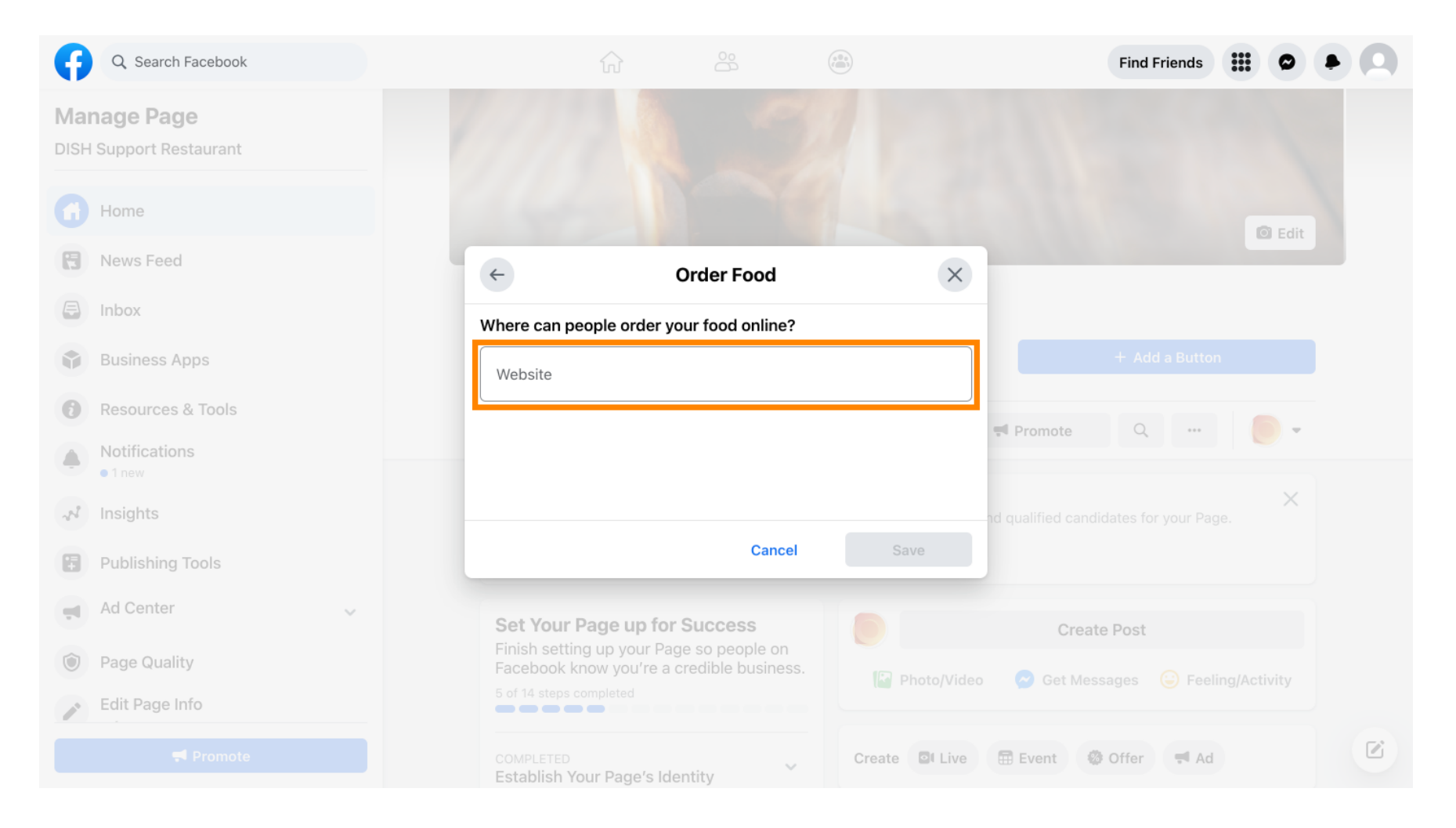

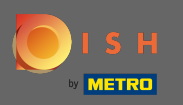

# En klik op opslaan om verder te gaan.

| Q Search Facebook                      |                                              |              | Find Friends                                 | 0 |
|----------------------------------------|----------------------------------------------|--------------|----------------------------------------------|---|
| Manage Page<br>DISH Support Restaurant |                                              |              |                                              |   |
| Home                                   |                                              |              | D Edit                                       |   |
| B News Feed                            | ← Order Food                                 | ×            |                                              |   |
| E Inbox                                | Where can people order your food online?     |              |                                              |   |
| Business Apps                          | Website<br>https://test                      |              |                                              |   |
| Resources & Tools                      |                                              |              | Promote Q ···                                |   |
| Notifications I new                    |                                              |              |                                              |   |
| A Insights                             |                                              |              | Create Post                                  |   |
| Publishing Tools                       | Cance                                        | Save         | 😪 Get Messages 🛛 😳 Feeling/Activity          |   |
| Ad Center                              |                                              | -            |                                              |   |
| Page Quality                           | COMPLETED<br>Establish Your Page's Identity  | Create Live  | 🖽 Event 🥨 Offer 🖪 Ad                         |   |
| P Edit Page Info                       | 7 STEPS LEFT<br>Provide Info and Preferences | DISH Support | ort Restaurant updated their profile picture |   |
|                                        | 2 STEPS LEFT<br>Introduce Your Page          |              |                                              |   |

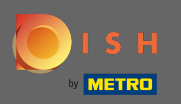

 $(\mathbf{i})$ 

### De kleine pop-up in de linkerbenedenhoek geeft aan dat de knop succesvol is toegevoegd.

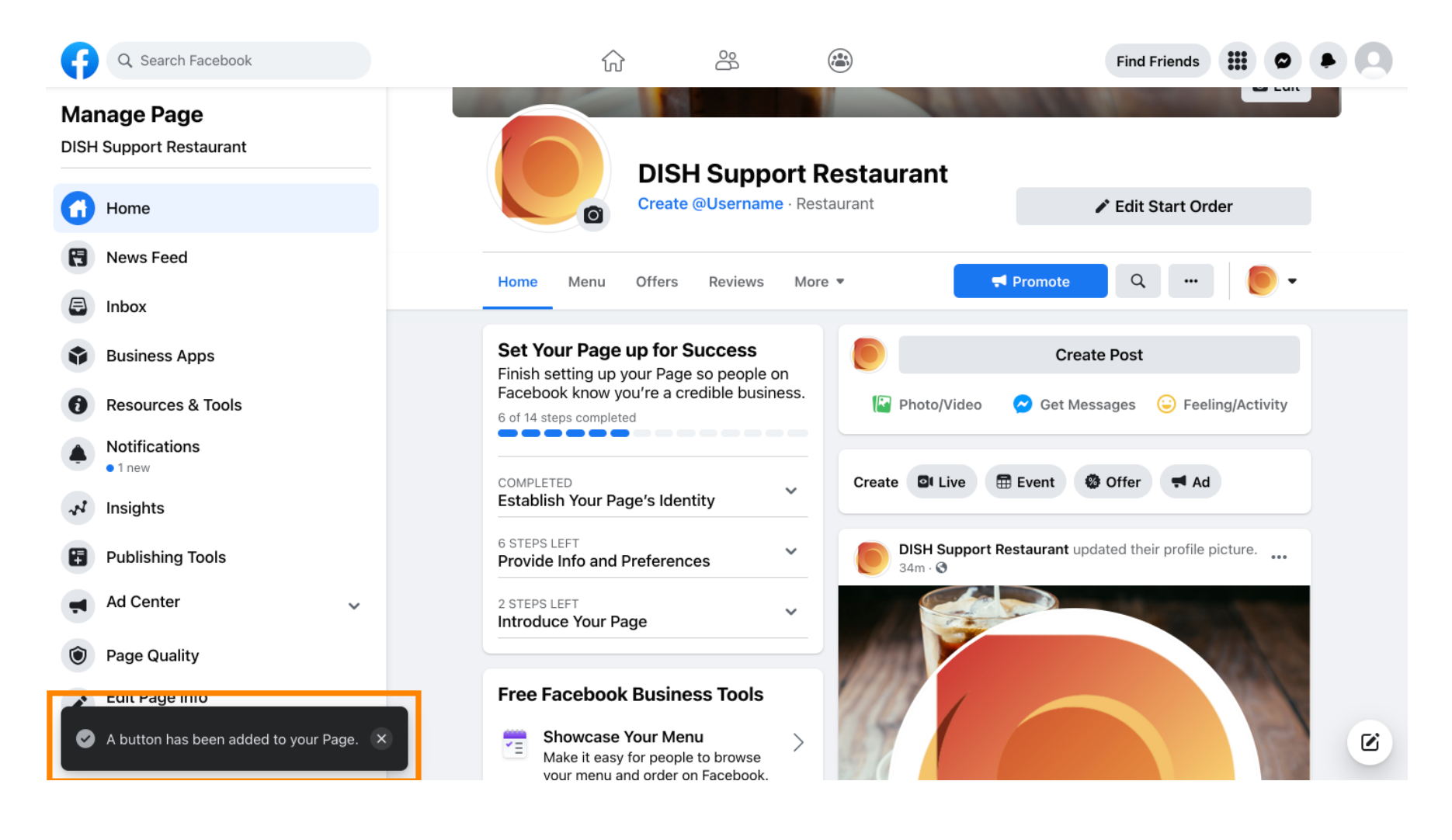

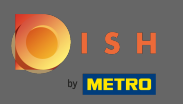

#### () Zo ziet het eruit voor uw gasten.

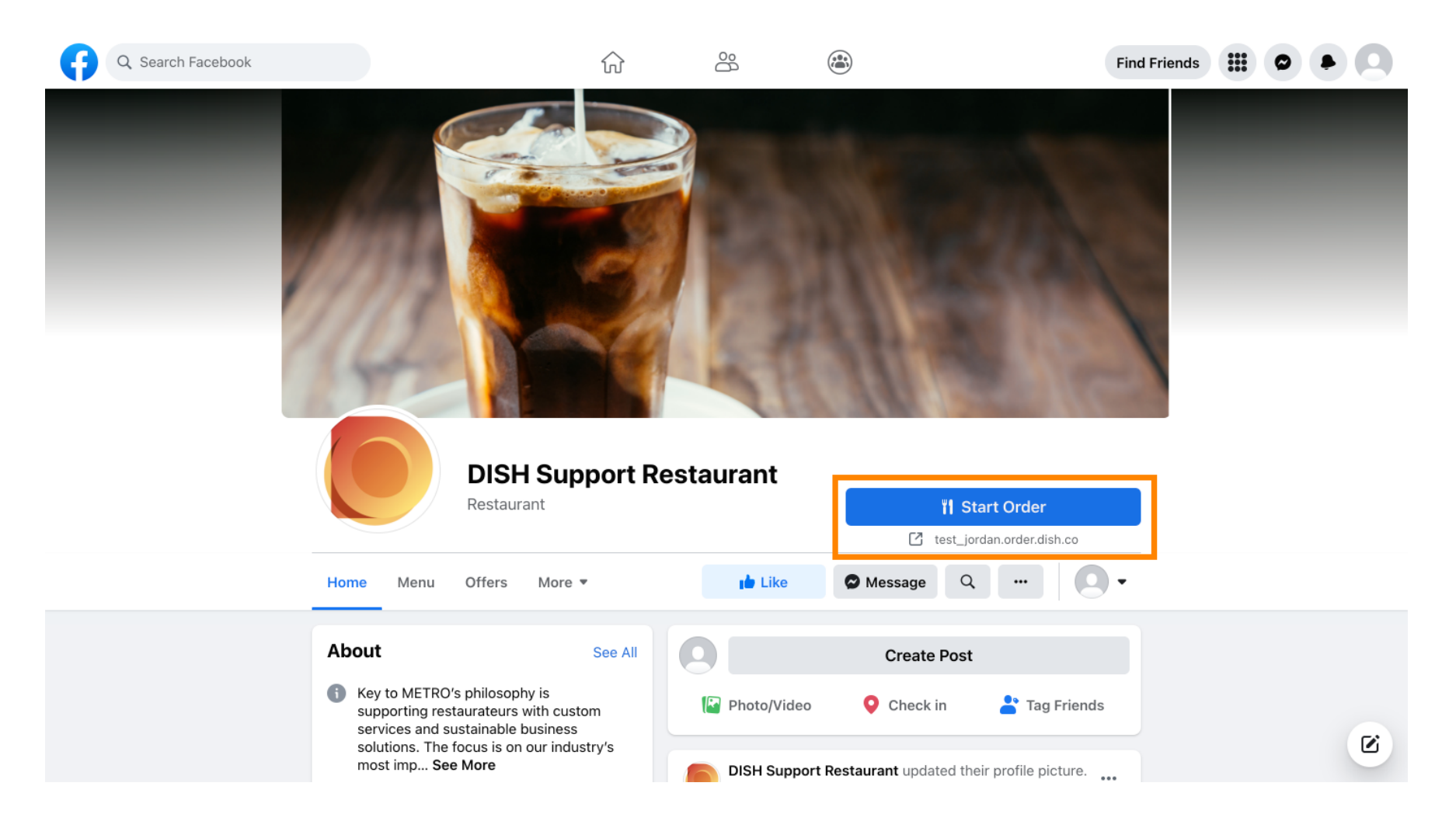